Die digitale Abwesenheitsverwaltung wird über folgende Adresse aufgerufen: https://qissva.zv.uni-freiburg.de/ Die Anmeldung mit dem Uni-Account ist nach Freischaltung möglich.

| Online Per<br>Albert-Ludwi                         | rsonalservices<br>gs-Universität Freiburg |
|----------------------------------------------------|-------------------------------------------|
| Sie sind hier: Startseite                          |                                           |
| Benutzerkennung<br>Passwort                        | Anmelden                                  |
|                                                    |                                           |
| Hilfe   Kontakt   Datenschutzerklärung   Impressum |                                           |

In der Rolle "Mitarbeiter/-in" (Mitte oben sichtbar) kann der eigene Urlaub beantragt und verwaltet werden. Um Urlaub zu beantragen, wählt man die Aufgabe "Abwesenheiten" auf der linken Seite.

|                                                                                           |                  | Onlin       | IE Personalservic<br>Albert-Ludwigs-Universität Freiburg | :es |
|-------------------------------------------------------------------------------------------|------------------|-------------|----------------------------------------------------------|-----|
|                                                                                           |                  | <b>*</b> () | Mitarbeiter/-in                                          |     |
| Sie sind hier: <b>Startseite</b><br>Abwesenheiten<br>Urlaubsanträge verwalten<br>Abmelden | Meine Funktionen | [           | Meine Funktionen                                         |     |
|                                                                                           |                  |             |                                                          |     |
|                                                                                           |                  |             |                                                          |     |
|                                                                                           |                  |             |                                                          |     |
| Hilfe   Kontakt   Datenschutzerklärung   Impressum                                        |                  |             |                                                          |     |

# Man erhält eine **Übersicht** über seine Arbeitstage, (hier z.B. bei 5-Tagewoche Montag – Freitag sind Samstag bis Sonntag ausgegraut)

|                                                                                                    | Online Personalservices                                                                                                    |                                                                                                    |  |  |  |  |  |  |  |  |  |  |  |  |  |                                                                                                    |
|----------------------------------------------------------------------------------------------------|----------------------------------------------------------------------------------------------------|----------------------------------------------------------------------------------------------------|--|--|--|--|--|--|--|--|--|--|--|--|--|----------------------------------------------------------------------------------------------------|
|                                                                                                    | Altarbeiter/-in 🕃 🗗                                                                                                    |                                                                                                    |  |  |  |  |  |  |  |  |  |  |  |  |  |                                                                                                    |
| Sle sind hier: Startseite<br>Abwesenheiten<br>Urlaubsanträge verwalten<br>Abmelden<br>Navigation ausblenden | Meine Funktionen         Personal-Nr:       Nachnene:       Vorname:         Vorname:       Vorname:         Vorname: <th <<="" colspan="14" td=""><td>Buchungen           Art         Verfall         Anspruch (Tage) Rest (Tage)           Buchung AZV-Tag (2023)         31.12.2023         1.0         0.0           Buchung Erholungsurlaub (2022)         30.09.2023         8.0         0.0           Buchung Erholungsurlaub (2023)         30.09.2024         30.0         13.0           Verbleibender Anspruch zum 14.11.2023:         13.0         Tage</td></th> | <td>Buchungen           Art         Verfall         Anspruch (Tage) Rest (Tage)           Buchung AZV-Tag (2023)         31.12.2023         1.0         0.0           Buchung Erholungsurlaub (2022)         30.09.2023         8.0         0.0           Buchung Erholungsurlaub (2023)         30.09.2024         30.0         13.0           Verbleibender Anspruch zum 14.11.2023:         13.0         Tage</td> |  |  |  |  |  |  |  |  |  |  |  |  |  | Buchungen           Art         Verfall         Anspruch (Tage) Rest (Tage)           Buchung AZV-Tag (2023)         31.12.2023         1.0         0.0           Buchung Erholungsurlaub (2022)         30.09.2023         8.0         0.0           Buchung Erholungsurlaub (2023)         30.09.2024         30.0         13.0           Verbleibender Anspruch zum 14.11.2023:         13.0         Tage |
|                                                                                                    | <ul> <li>Arbeitstag</li> <li>Urlaub (25.0 Tage)</li> <li>Heutiger Tag</li> <li>Azz</li> <li>AZV-Tag</li> <li>AZV-Tag</li> </ul>                                                                                                    | eiertag<br>loch nicht gebuchte Abwesenheit                                                                                                    |  |  |  |  |  |  |  |  |  |  |  |  |  |                                                                                                    |

# ...eine Übersicht über seinen Urlaubsanspruch,

|                                                                                                    | Online Per<br>Albert-Ludwi                                                                                                    | rsonalservices<br>igs-Universität Freiburg                                                                                                    |                                                                                                    |
|----------------------------------------------------------------------------------------------------|----------------------------------------------------------------------------------------------------|----------------------------------------------------------------------------------------------------|----------------------------------------------------------------------------------------------------|
|                                                                                                    | Aitarbe Mitarbe                                                                                                    | eiter/-in 🕃 🕞                                                                                                    |                                                                                                    |
| Ste sind hier: Startseite<br>Abwesenheiten<br>Urlaubsanträge verwalten<br>Abmelden<br>Navigation ausblenden | Personal-Nr:       Nachname:       Vorname:       Vorname:         1       2       3       4       5       6       7       8       9       10       11       12       13       14         Jan       F       V       V       F       0       10       11       12       13       14         Jan       F       V       V       F       0       10       11       12       13       14         Jan       F       V       V       F       0       10       11       12       13       14         Jan       F       V       V       F       0       10       11       12       13       14         Feb       V       V       F       V       V       V       AZ       AZ         Mai       F       V       V       V       V       V       V       V       V       V       V       V       V       V       V       V       V       V       V       V       V       V       V       V       V       V       V       V       V       V       V       V       V       V       V | 2023       >       >       >       >       >       >       >       >       >       >       >       >       >       >       >       >       >       >       >       >       >       >       >       >       >       >       >       >       >       >       >       >       >       >       >       >       >       >       >       >       >       >       >       >       >       >       >       >       >       >       >       >       >       >       >       >       >       >       >       >       >       >       >       >       >       >       >       >       >       >       >       >       >       >       >       >       >       >       >       >       >       >       >       >       >       >       >       >       >       >       >       >       >       >       >       >       >       >       >       >       >       >       >       >       >       >       >       >       >       >       >       >       >       >       >       >       >       > | 3<br>Buchungen<br>Art Verfall Anspruch (Tage) Rest (Tage)<br>Buchung AZV-Tag (2023) 31.12.2023 1.0 0.0<br>Buchung Erholungsurlaub (2022) 30.09.2023 8.0 0.0<br>Buchung Erholungsurlaub (2023) 30.09.2024 30.0 13.0<br>Verbleibender Anspruch zum 14.11.2023: 13.0 Tage |
|                                                                                                    | <ul> <li>Arbeitstag</li> <li>Kein Arbeitstag</li> <li>Urlaub (25.0 Tage)</li> <li>Heutiger Tag</li> <li>Heutiger Tag</li> </ul> Neuen Antrag stellen Hinweis: Urlaub darf nur angetreten werden, wenn er gebucht wurde (wird nicht m<br>Antragsart auswählen.* Abbuchung Erholungsurlaub Antrag stellen                                                                                                    | ig = Wochenende F = F<br>age) AZ = AZV-Tag Z = M                                                                                                    | eiertag<br>loch nicht gebuchte Abwesenheit                                                                                                    |

...eine Übersicht über **beantragten und noch nicht genehmigten Urlaub** (dieser wird über eine schraffierte Fläche angezeigt)

|                                                                                                    | Online Personalservices<br>Albert-Ludwigs-Universität Freiburg                                                                                                    |
|----------------------------------------------------------------------------------------------------|----------------------------------------------------------------------------------------------------|
|                                                                                                    | A Mitarbeiter/-in 🕃 🕞                                                                                                    |
| ie sind hier: Startseite<br>Abwesenheiten<br>Urlaubsanträge verwalten<br>Abmelden<br>Navigation ausblenden | Act       Vertal       Actor       Actor                                                                                                    |
|                                                                                                    | <ul> <li>Arbeitstag</li> <li>Vilaub (24.0 Tage)</li> <li>G</li> <li>G</li>     &lt;</ul> |

# ...sowie bereits genehmigten Urlaub mit aktuellem Stand der Urlaubstage

|                                                                                                    | Onlin                                                                                                    | ne Personalservices<br>Albert-Ludwigs-Universität Freiburg                                                                                                    |
|----------------------------------------------------------------------------------------------------|----------------------------------------------------------------------------------------------------|----------------------------------------------------------------------------------------------------|
|                                                                                                    | <b>^</b>                                                                                                    | Mitarbeiter/-in 🚯 📑                                                                                                    |
| Sie sind hier: Startseite<br>Abwesenheiten<br>Urlaubsanträge verwalten<br>Abmelden<br>Navigation ausblenden | Personal-Nr:     Nachnarme:     Vornarme:       1     2     3     4     5     6     7     8     9     10     11     12       Jan     F     2     3     4     5     6     7     8     9     10     11     12       Jan     F     2     3     4     5     6     7     8     9     10     11     12       Jan     F     2     3     4     5     6     7     8     9     10     11     12       Jan     F     2     3     4     5     6     7     8     9     10     11     12       Apr     1     1     1     1     1     1     1     1     1     1     1     1     1     1     1     1     1     1     1     1     1     1     1     1     1     1     1     1     1     1     1     1     1     1     1     1     1     1     1     1     1     1     1     1     1     1     1     1     1     1     1     1     1     1     1     1     1     1    < | Meine Funktionen           2         13         14         15         1           2         13         14         15         1           AZ         1         1         1           AZ         1         1         1           AZ         1         1         Art         Verfall Anspruch (Tage) Rest (Tage)           AZ         1         Art         Verfall Anspruch (Tage) Rest (Tage)           A         2         2         2         Art         Verfall Anspruch (Tage) Rest (Tage)           A         2         2         A         Art         Verfall Anspruch (Tage) Rest (Tage)           Buchung AZV-Tag (2023) 31.12.2023 31.10         0.0           Buchung AZV-Tag (2023) 30.09.2023         8.0         0.0           Buchung AZV-Tag (2023) 30.09.2023         8.0         0.0         Buchung AZV-Tag (2023) 30.09.2023 |
|                                                                                                    | <ul> <li>Arbeitstag</li> <li>Ke</li> <li>Urlaub (25.0 Tage)</li> <li>Heutiger Tag</li> </ul> Neuen Antrag stellen Hinweis: Urlaub darf nur angetreten werden, wenn er gebucht wurde (<br>Antragsart auswählen:* Abbuchung Erholungsurlaub Antrag stellen                                                                                                    | Kein Arbeitstag       =       Wochenende       F       =       Feiertag         Gieittag (2.0 Tage)       AZ       =       AZV-Tag       =       Noch nicht gebuchte Abwesenheit         Ie (wird nicht mehr schraffiert dargestellt)       =       Seittag       =       Seittag       =                                                                                                    |

# Antragsart auswählen (Erholungsurlaub, Gleittag, ...) und mit "Antrag stellen" bestätigen

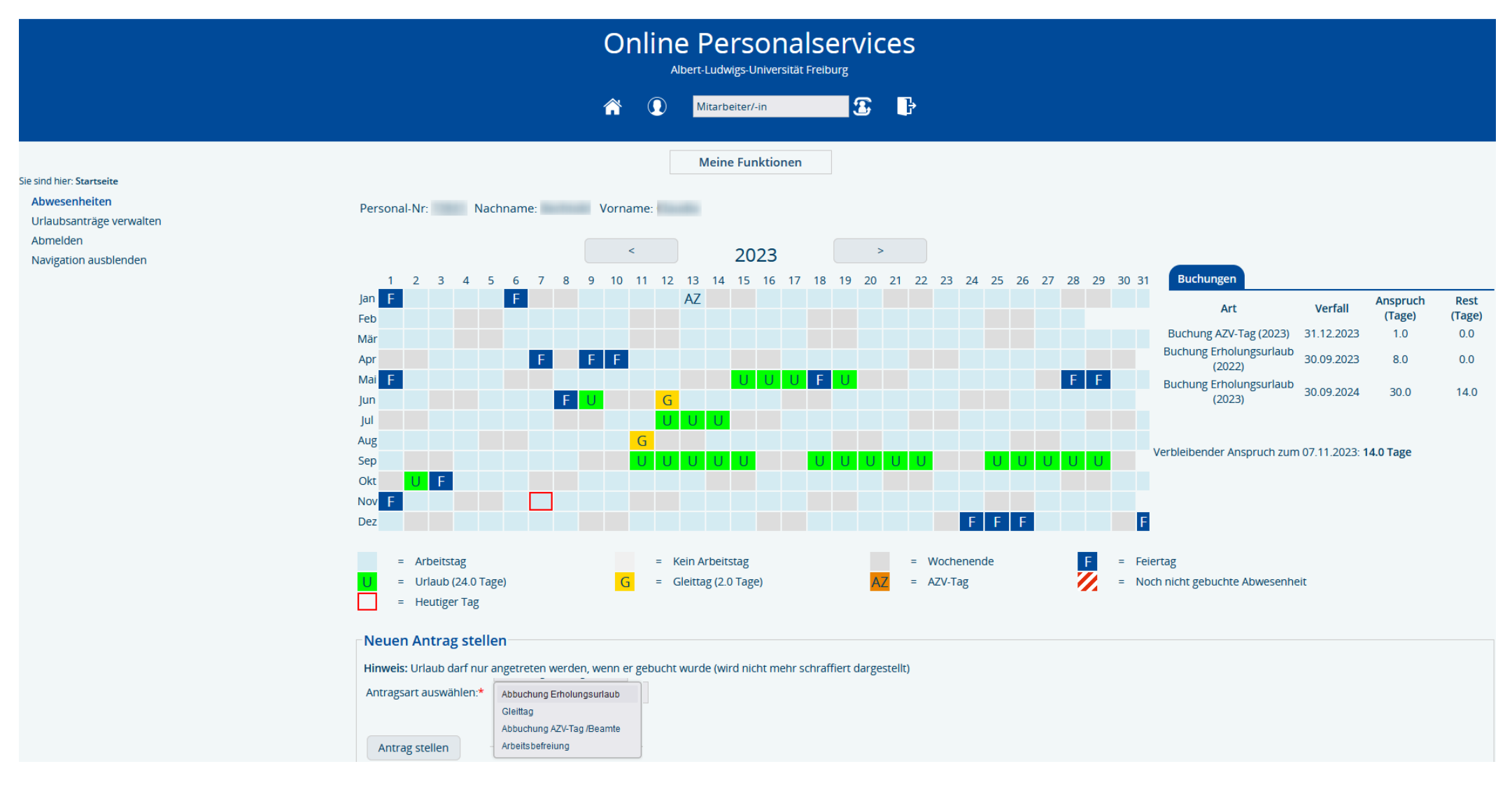

# Urlaubsantrag ausfüllen:

- Urlaubsbeginn und ~ende
- Vertretung, mit der der Urlaub abgesprochen wurde
- Bemerkung: hier ist Platz für einen Freitext, z.B. wenn mehrere Vertreter sich abwechseln, ....
- Aktion "Urlaubsantrag erfasst" auswählen
- Weiterleiten: Urlaubsgenehmiger/-in auswählen
- und zum Schluss "Speichern"

| linweis: Urlaub ( | darf nur angetreten werden, wenn | i er gebucht wurde (wird n | icht mehr schraffie | rt dargestellt)      |              |
|-------------------|----------------------------------|----------------------------|---------------------|----------------------|--------------|
| Antragsart:*      | Abbuchung Erholungsurlaub        |                            |                     |                      |              |
| /on:*             | 06.12.2023                       | 12                         | Bis:*               | 06.12.2023           | 1 <u>111</u> |
| /ertretung:       | Abwesenheit ist mit Ina Mülle    | r abges                    | timmt.              |                      |              |
| Bemerkung:        |                                  |                            |                     |                      | 1.           |
| Aktion:*          | Urlaubsantrag erfasst            |                            |                     |                      |              |
| Weiterleiten:*    |                                  | Bitte wählen Sie den dir   | ekten Vorgesetzter  | / die direkte Vorges | setzte aus.  |
| Speichern         | Eingaben zurücksetzen            |                            |                     |                      |              |

### Der/die Urlaubsgenehmiger/-in erhält eine Mail, dass ein Urlaubsantrag gestellt wurde

Folgender Antrag/Anträge wurde/n an Sie mit der Bitte um Bearbeitung weitergeleitet:

| Antragsteller:       | Contraction (Section 1997) |
|----------------------|----------------------------|
| Antragsart:          | Abbuchung Erholungsurlaub  |
| Laufende Nummer:     | 17321                      |
| von:                 | 06.12.2023                 |
| ois:                 | 06.12.2023                 |
| Bearbeitungsschritt: | Urlaubsantrag erfasst      |
| Bearbeitet von:      |                            |

Den Urlaubsantrag finden Sie unter https://qissva.zv.uni-freiburg.de/qisserver/rds?state=user&type=0

Dies ist eine automatische Benachrichtigung, bitte antworten Sie nicht auf diese E- Mail.

Bei Fragen wenden Sie sich bitte an <u>bindannmalweg@zv.uni-freiburg.de</u>

Der/die Genehmiger/-in muss nach dem Einloggen in die "Online Personalservices" als erstes die Rolle wechseln. Dazu im oberen Bereich der Maske den Button <sup>3</sup> betätigen und die Rolle "Genehmiger/-in" auswählen:

|                              | Or | nline | e Personals<br>bert-Ludwigs-Universität Frei | ervic | es |
|------------------------------|----|-------|----------------------------------------------|-------|----|
|                              | â  | 0     | Genehmiger/-in                               | 3     | ₽  |
|                              |    |       | Meine Funktionen                             |       |    |
| Rolle wählen                 |    |       |                                              |       |    |
| Bitte wählen Sie eine Rolle. |    |       |                                              |       |    |
| Genehmiger/-in               |    |       |                                              |       |    |
| QIS Administration           |    |       |                                              |       |    |
| Mitarbeiter/-in              |    |       |                                              |       |    |
| Sekretariat                  |    |       |                                              |       |    |

# Auf der linken Seite erscheinen nun die Funktionen für den/die Genehmiger/-in:

| Online Personalservices<br>Albert-Ludwigs-Universität Freiburg |
|----------------------------------------------------------------|
| A Genehmiger/-in 🕃 🕞                                           |
| In the Funktionen                                              |
| Hilfe   Kontakt   Datenschutzerklärung   Impressum             |

# Alle Vorgänge anzeigen:

Hier erscheinen alle Anträge, die bearbeitet werden müssen. Es besteht die Möglichkeit, diese a) in der Übersicht zu genehmigen, indem man den Button "Ausführen" betätigt oder

b) die einzelnen Urlaubsanträge zu bearbeiten / genehmigen. Hierzu ganz links unter "Aktion" mit Anklicken des Stiftes in den Bearbeitungsmodus wechseln:

| Vorgan              | gsübersic             | ht                 |                                 |                        |                                    |            |                        |                                      |           |
|---------------------|-----------------------|--------------------|---------------------------------|------------------------|------------------------------------|------------|------------------------|--------------------------------------|-----------|
| Hilfete<br>In diese | xt<br>r Übersicht fil | nden Sie alle Vorg | gänge, für die Sie momentan eir | ne Aktion ausführen kö | önnen.                             |            |                        |                                      |           |
| Aktion              | Nr. 🕈 🕹               | Art 🕈 🔸            | Grund 🕈 🔸                       | Antragsteller 🕈 🔸      | Details                            | Datum 🕈 🔸  | Zuletzt bearbeitet 🕈 🔸 | Bearbeitungsschritt/Weiterleitung an |           |
| 1                   | 17321                 | Abwesenheit        | Abbuchung Erholungsurlaub       |                        | Von: 06.12.2023<br>Bis: 06.12.2023 | 14.11.2023 |                        | Urlaubsantrag genehmigt              | Ausführen |

Der/die Genehmiger/-in hat die Möglichkeit, den Urlaubsantrag zu genehmigen, abzulehnen, an eine andere Person zur Genehmigung weiterzuleiten oder den Urlaubsantrag zurück an den Antragsteller zu senden. Die letzte Option macht z.B. dann Sinn, wenn der/die Genehmiger/-in noch eine Rückfrage hat. Diese kann im Feld "Kommentar" eingetragen werden.

| Antragsnumme                                                                                                    | - States                                                                                                  |
|----------------------------------------------------------------------------------------------------|----------------------------------------------------------------------------------------------------|
| Antonia                                                                                                    | 17321                                                                                                    |
| Antragsdatum                                                                                                    | 14,11,2023                                                                                                |
| Vorname                                                                                                    | Claudia                                                                                                   |
| Nachname                                                                                                    | Bechtold                                                                                                  |
| * Antragsar                                                                                                    | Abbuchung Erholungsurlaub                                                                                 |
| * Vor                                                                                                    | 06.12.2023                                                                                                |
| * Bit                                                                                                    | 06.12.2023                                                                                                |
| Vertretung                                                                                                    | Ina Müller                                                                                                |
| Urlaubsadresse                                                                                                    |                                                                                                    |
| Bemerkung                                                                                                    | 1                                                                                                    |
| Letzter Kommentar                                                                                                    |                                                                                                    |
| Letzter Kommental<br>Vorhandene Urlaubstage                                                                                            | 14.0 (labr 2023)                                                                                          |
| Letzter Kommentar<br>Vorhandene Urlaubstage<br>Letzte Aktior                                                                           | 14.0 (jahr 2023)                                                                                          |
| Letzter Kommentar<br>Vorhandene Urlaubstage<br>Letzte Aktior<br>Nächste/-r Bearbeiter/-ir                                              | 14.0 (Jahr 2023)<br>Urlaubsantrag erfasst                                                                 |
| Letzter Kommental<br>Vorhandene Urlaubstage<br>Letzte Aktior<br>Nächste/-r Bearbeiter/-ir                                              | 14.0 (jahr 2023)<br>Urlaubsantrag erfasst<br>Utz, Christoph                                               |
| Letzter Kommentar<br>Vorhandene Urlaubstage<br>Letzte Aktior<br>Nächste/-r Bearbeiter/-ir<br>Aktior<br>Weiterleitung ar                | 14.0 (Jahr 2023)<br>Urlaubsantrag erfasst<br>Litz, Christoph<br>Irlaubsantrag genehmigt<br>Kolblin, Heike |
| Letzter Kommentar<br>Vorhandene Urlaubstage<br>Letzte Aktion<br>Nächste/-r Bearbeiter/-in<br>Weiterleitung an<br>Kommentar             | 14.0 (Jahr 2023)<br>Urlaubsantrag erfasst<br>Litz, Christoph<br>Irlaubsantrag genehmigt<br>Kolblin, Heike |
| Letzter Kommental<br>Vorhandene Urlaubstage<br>Letzte Aktior<br>Nächste/-r Bearbeiter/-ir<br>e Aktior<br>Weiterleitung ar<br>Kommental | 14.0 (jahr 2023)<br>Urlaubsantrag erfasst<br>Litz, Christoph<br>Irlaubsantrag genehmigt<br>Kolblin, Heike |

Unter "parallele Abwesenheiten im Zeitraum" kann man sich diese anzeigen lassen:

### Unter "parallele Abwesenheiten im Zeitraum" kann man sich diese anzeigen lassen:

Abwesenheitsübersicht der Organisationseinheit

Beantragter Zeitraum: 06.12.2023 - 06.12.2023 Keine parallelen Abwesenheiten im beantragten Zeitraum

Zurück

# Falls parallele Abwesenheiten bestehen:

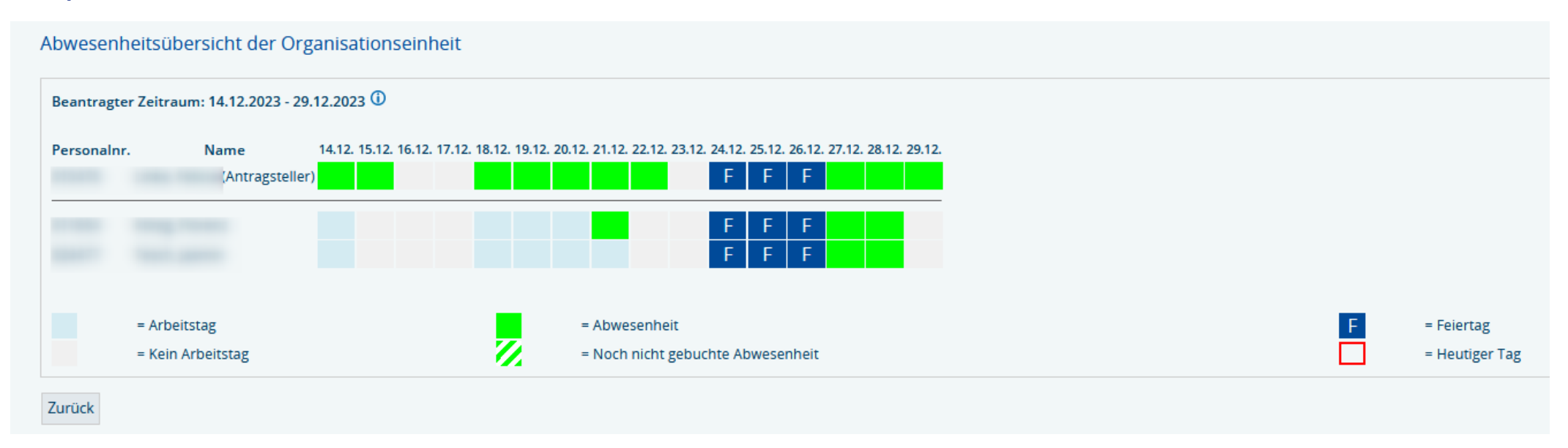

# Einzelne Bearbeitungsschritte zum genehmigten Antrag:

### Der Antrag wurde erfolgreich bearbeitet!

#### Antragsverlauf:

| Aktion                  | Bearbeitet von | Datum/Uhrzeit       | Nächste/-r Bearbeiter/-in | E-Mail an | Kommentar |
|-------------------------|----------------|---------------------|---------------------------|-----------|-----------|
| Urlaubsantrag erfasst   |                | 14.11.2023 08:16:41 |                           |           |           |
| Urlaubsantrag genehmigt |                | 14.11.2023 08:21:13 |                           |           |           |
|                         |                |                     |                           |           |           |
| Zurück zur Übersicht    |                |                     |                           |           |           |

### Mitarbeiterabwesenheitsübersicht:

In der Mitarbeiterabwesenheitsübersicht werden monatsweise die Ab- und Anwesenheiten der Mitarbeiter/innen angezeigt.

Außerdem ist ersichtlich, wieviel Resturlaub die einzelnen Mitarbeiter/-innen noch haben.

| ≤        | Novembe   | r                                   | 2   | OK               |   |   |   | ≤ | 202 | 23  | 2   |      |    | Hei | <u>ute</u> |    |    |       |     |      |    |    |    |    |    |    |    |    |    |    |
|----------|-----------|-------------------------------------|-----|------------------|---|---|---|---|-----|-----|-----|------|----|-----|------------|----|----|-------|-----|------|----|----|----|----|----|----|----|----|----|----|
| litarbe  | iterabw   | esenheitsübersicl                   | ht  |                  |   |   |   |   |     |     |     |      |    |     |            |    |    |       |     |      |    |    |    |    |    |    |    |    |    |    |
| ovembe   | er 2023 🕻 | D                                   |     |                  |   |   |   |   |     |     |     |      |    |     |            |    |    |       |     |      |    |    |    |    |    |    |    |    |    |    |
| Na       | ime       | Urlaubsanspruch<br>(davon Resturl.) |     | Abwesenheitstage |   |   |   |   |     |     |     |      |    |     |            |    |    | Summe |     |      |    |    |    |    |    |    |    |    |    |    |
|          |           | 2.0.(0)                             | 12  | 3                | 4 | 5 | 6 | 7 | 8 9 | 91  | 0 1 | 1 12 | 13 | 14  | 15         | 16 | 17 | 18 1  | 9 2 | 0 21 | 22 | 23 | 24 | 25 | 26 | 27 | 28 | 29 | 30 | 0  |
|          |           | 3.0 (0)                             |     |                  |   |   |   |   |     |     |     |      |    |     |            |    |    |       |     |      |    |    |    |    |    |    |    |    |    | 0  |
|          |           | 14.0 (0)                            |     |                  |   |   |   |   |     |     |     |      |    |     |            |    |    |       |     |      |    |    |    |    |    |    |    |    |    | 7  |
|          |           | 4.0 (0)                             |     |                  |   |   |   |   |     |     |     |      |    |     |            |    |    |       |     |      |    |    |    |    |    |    |    |    |    | ,  |
|          |           | 14.0 (12.0)                         | F   |                  |   |   |   |   |     |     |     |      |    |     |            |    |    |       |     |      |    |    |    |    |    |    |    |    |    | 1  |
|          |           | 6.0 (0)                             | F   |                  |   |   |   |   |     |     |     |      |    |     |            |    |    |       |     |      |    |    |    |    |    |    |    |    |    | 0  |
|          |           | 8.0 (1.0)                           | F   |                  |   |   |   |   |     |     |     |      |    |     |            |    |    |       |     |      |    |    |    |    |    |    |    |    |    | 0  |
|          |           | 1.0 (0)                             | Ē   |                  |   |   |   |   |     |     |     |      |    |     |            |    |    |       |     |      |    |    |    |    |    |    |    |    |    | 0  |
|          |           | 12.0 (0)                            | F   |                  |   |   |   |   |     |     |     |      |    |     |            |    |    |       |     |      |    |    |    |    |    |    |    |    |    | 0  |
|          |           | 0.0 (0)                             | F   |                  |   |   |   |   |     |     |     |      |    |     |            |    |    |       |     |      |    |    |    |    |    |    |    |    |    | 0  |
|          |           | 19.0 (0)                            | F   |                  |   |   |   |   |     |     |     |      |    |     |            |    |    |       |     |      |    |    |    |    |    |    |    |    |    | 0  |
|          |           | 6.0 (0)                             | F   |                  |   |   |   |   |     |     |     |      |    |     |            |    |    |       |     |      |    |    |    |    |    |    |    |    |    | 0  |
|          |           | 6.0 (0)                             | F   |                  |   |   |   |   |     |     |     |      |    |     |            |    |    |       |     |      |    |    |    |    |    |    |    |    |    | 2  |
|          |           | 4.0 (0.0)                           | F   |                  |   |   |   |   |     |     |     |      |    |     |            |    |    |       |     |      |    |    |    |    |    |    |    |    |    | 2  |
|          |           |                                     |     |                  |   |   |   |   |     |     |     |      |    |     |            |    |    |       |     |      |    |    |    |    |    |    |    |    |    |    |
| lov 2023 | 3 gesamt: |                                     | 0 4 | 3                | 0 | 0 | 1 | 1 | 1   | 1 1 | 1 0 | 0 (  | 0  | 0   | 0          | 0  | 0  | 0     | 0 0 | 0 (  | 0  | 0  | 0  | 0  | 0  | 0  | 0  | 0  | 0  | 12 |

Der/die Mitarbeiter/-in erhält eine Mail, dass der Urlaubsantrag genehmigt oder abgelehnt wurde bzw. dass ggf. eine Rückfrage besteht:

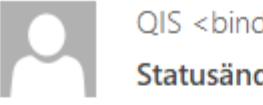

QIS <bindannmalweg@zv.uni-freiburg.de>

-----

Statusänderung eines Antrags

Ihr Antrag auf:Abbuchung ErholungsurlaubAntragsnummer:17321Von:06.12.2023Bis:06.12.2023Bearbeitungsschritt:Urlaubsantrag genehmigtBearbeitet von:

Dies ist eine automatische Benachrichtigung, bitte antworten Sie nicht auf diese E-Mail.